## 小テストにおいて、あらかじめ登録されている問題から ランダムにいくつかの問題を表示させる方法

Q: 小テストで, あるカテゴリの中からランダムに出題したい

A : 下記の方法で設定してください。

あらかじめ、問題バンクに問題が作成されている必要があります。(マニュアル6-4参照)

| 作成した小テストアイコンをクリック<br>します。今回は小テストの名称を<br>『小テスト(ランダム問題)』としてい<br>ます。(マニュアル6-2参照)        | 小テスト<br>小テスト (ランダム問題) ✔                                                                        |
|--------------------------------------------------------------------------------------|------------------------------------------------------------------------------------------------|
| コース001.10P / 小テスト (ランダム問題)<br>パテスト (ランダム問題)<br>小テスト 税を 阿羅 愛知福東 阿羅バング さらに、<br>流行マークする | 『問題を追加する』をクリック<br>します。                                                                         |
| 封立方法: 最高好点<br>まだ問題が追加されていません。<br>□ースに戻る                                              | □-ス001_TOP / 小テスト (ランダム問題) / 問題<br>・ クラスト<br>小テスト (ランダム問題)<br>小テスト 段定 問題 受験結果 問題パンク さらに、<br>問題 |
| 『追加』をクリックし, 『ランダム問題』<br>を選択します。                                                      | 問題:0[この小テストは公開されています。                                                                          |

既存のカテゴリを使用してランダム問題を作成します。

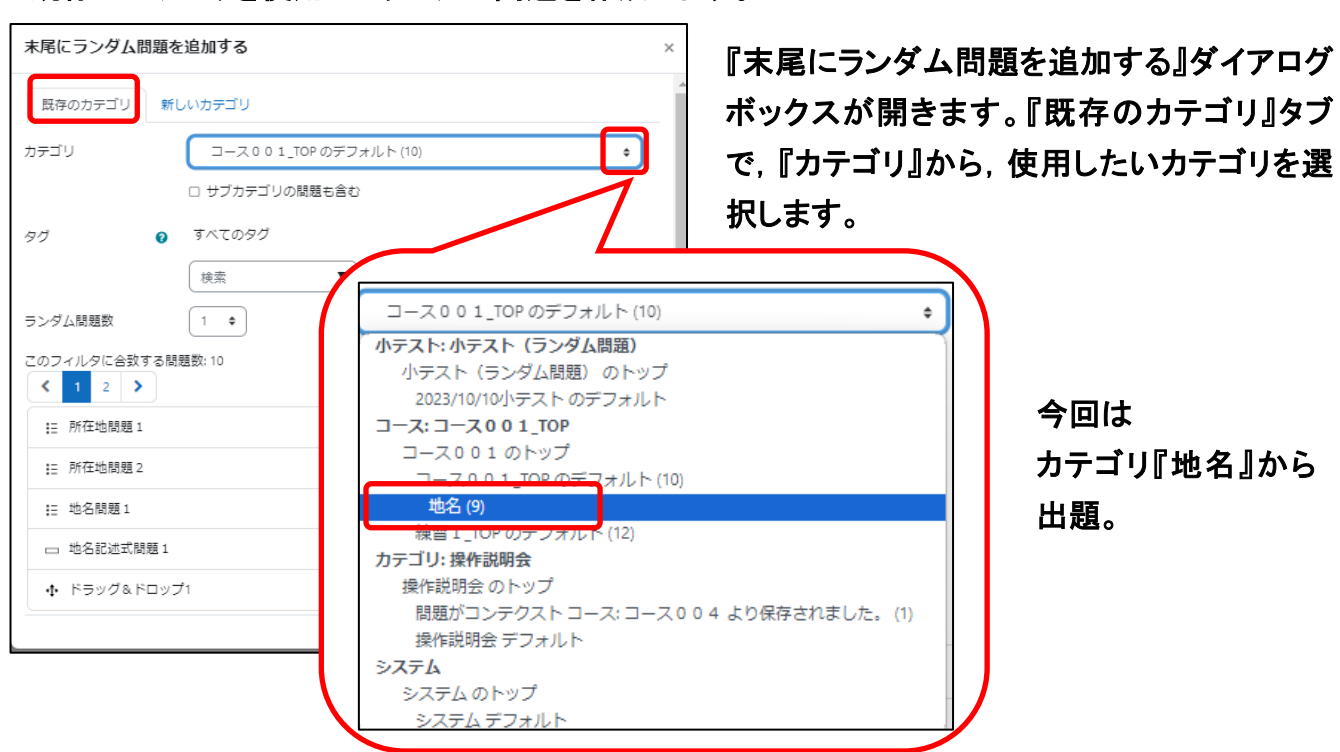

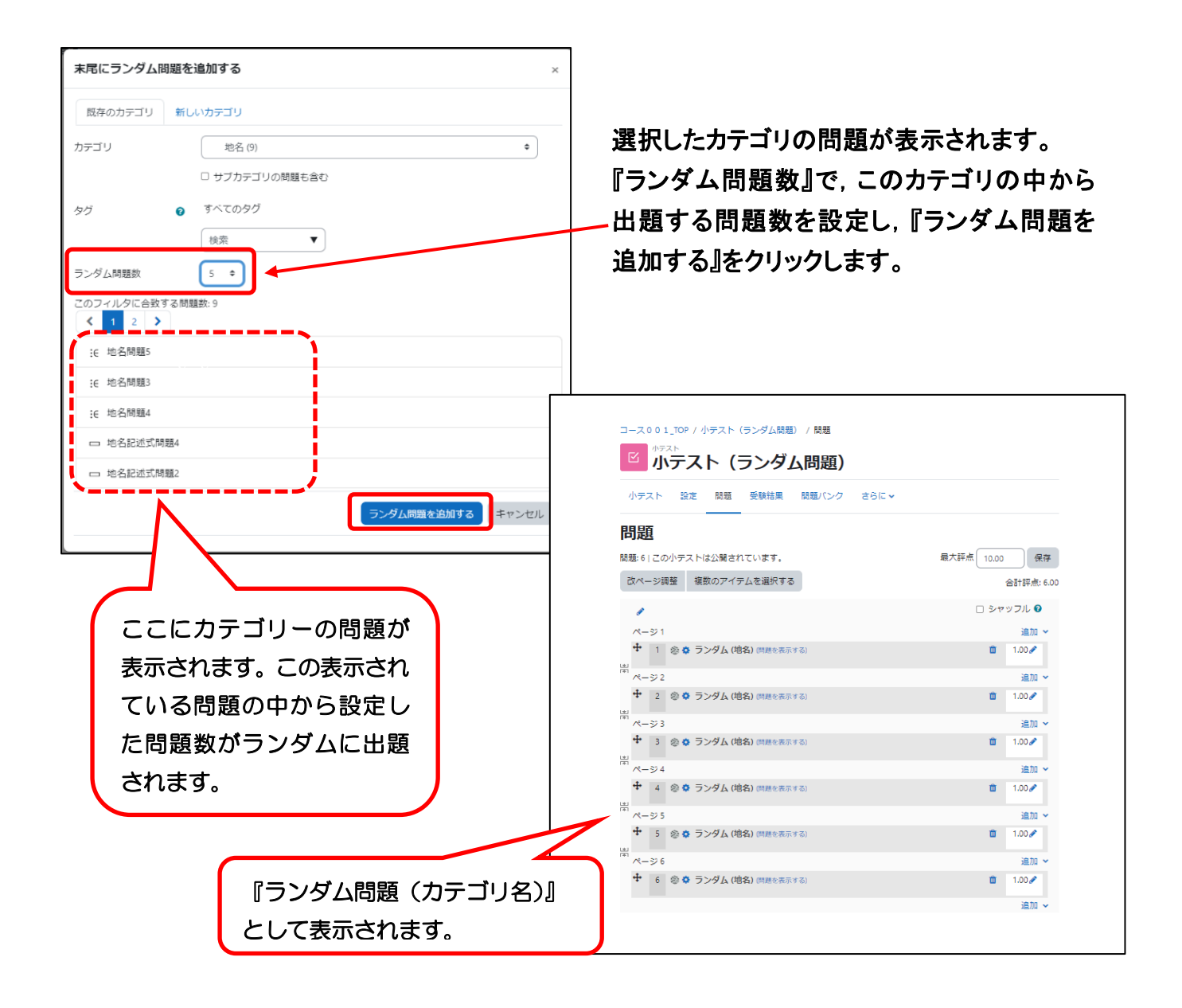